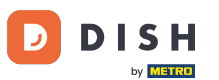

### Jakmile se přihlásíte do svého řídicího panelu DISH Order, klikněte na uživatelé .

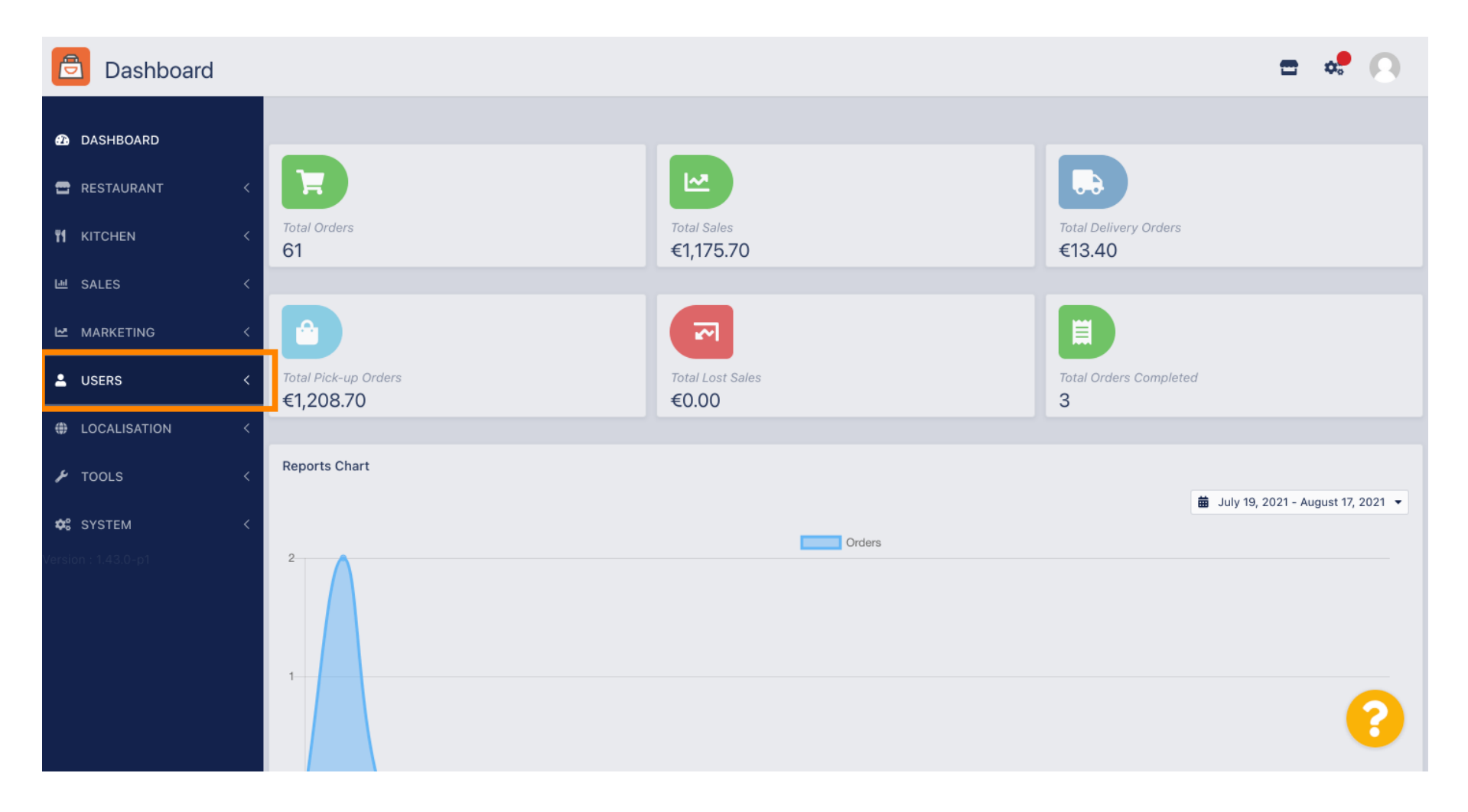

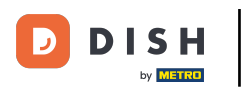

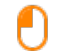

#### A poté otevřete sekci zákazníci.

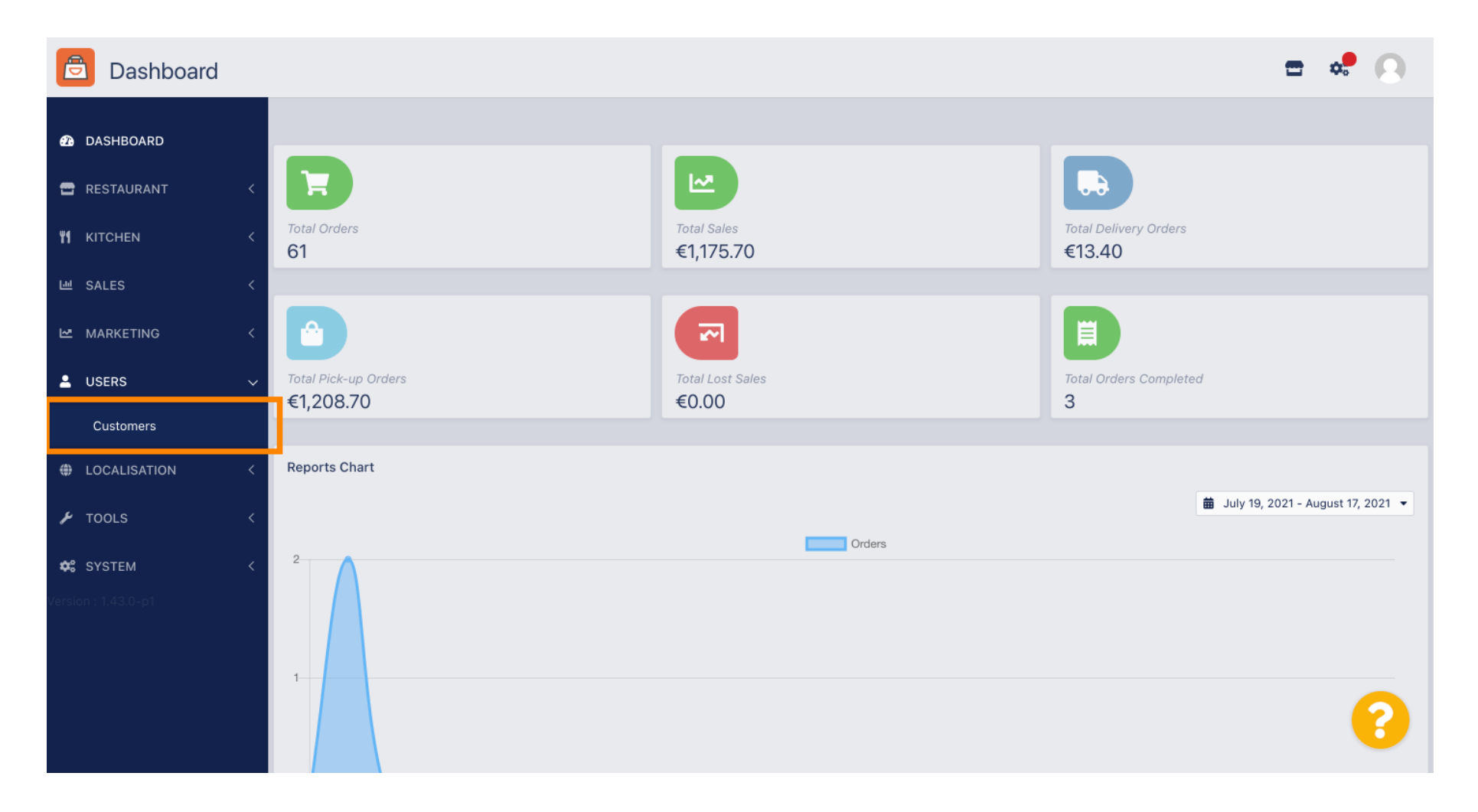

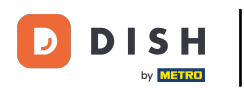

# Nyní vidíte přehled vašich registrovaných zákazníků.

| Customers    |   |            |             |          |                |       |           |                      | <b>=</b> * | 0 |
|--------------|---|------------|-------------|----------|----------------|-------|-----------|----------------------|------------|---|
| DASHBOARD    |   | <b>+</b> N | ew          | 👕 De     | elete Groups   |       |           |                      |            | T |
| 🖶 RESTAURANT | < |            |             |          | FULL NAME      | EMAIL | TELEPHONE | DATE REGISTERED      | STATUS     | 幸 |
|              | < |            | ø           | •        |                |       |           | 27 Jul 2021 at 19:12 | Disabled   |   |
| ഥ! SALES     | < |            | <b>A</b> *  | <b>±</b> | test analytics |       |           | 27 Jun 2021 at 16:24 | Enabled    |   |
|              | < |            | <b>A</b>    | -        | Max Trainer    |       |           | 27 May 2021 at 15:39 | Enabled    |   |
|              |   |            | <b>A</b>    | -        | abbb bbb       |       |           | 17 Mar 2021 at 17:30 | Enabled    |   |
|              | Ý |            | <b>A</b> *  | •        | Testi Tester10 |       |           | 15 Mar 2021 at 10:44 | Enabled    |   |
| Customers    |   |            | ø           | <b>.</b> | TEST REPLY     |       |           | 10 Mar 2021 at 16:04 | Enabled    |   |
| LOCALISATION | < |            | ø           | <b>.</b> |                |       |           | 25 Feb 2021 at 21:50 | Enabled    |   |
| 🗲 TOOLS      | < |            | ø           | •        |                |       |           | 25 Jan 2021 at 09:20 | Enabled    |   |
| 🛠 SYSTEM     | < |            | <b>A</b>    | <b>±</b> |                |       |           | 18 Dec 2020 at 11:35 | Enabled    |   |
|              |   |            | ø           | •        |                |       |           | 5 Nov 2020 at 16:55  | Enabled    |   |
|              |   |            | <b>6</b> 11 | *        |                |       |           | 24 Sep 2020 at 11:06 | Enabled    |   |
|              |   |            |             |          |                |       |           |                      |            | ? |

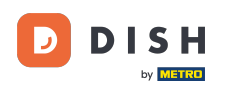

# • Kliknutím na tlačítko Nový si můžete vytvořit nový zákaznický účet.

| Customers    |   |            |                       |          |                |       |           |                      | <b>=</b> • | 0  |
|--------------|---|------------|-----------------------|----------|----------------|-------|-----------|----------------------|------------|----|
| 🙆 DASHBOARD  |   | <b>+</b> N | ew                    | 👕 De     | Groups         |       |           |                      |            | T  |
| 🖶 RESTAURANT | < |            |                       |          | FULL NAME      | EMAIL | TELEPHONE | DATE REGISTERED      | STATUS     | 11 |
|              | < |            | <b>A</b>              | <b>.</b> |                |       |           | 27 Jul 2021 at 19:12 | Disabled   |    |
| 迪 SALES      | < |            | <b>A</b>              | <b>±</b> | test analytics |       |           | 27 Jun 2021 at 16:24 | Enabled    |    |
|              | < |            | <b>B</b> <sup>2</sup> | <b>.</b> | Max Trainer    |       |           | 27 May 2021 at 15:39 | Enabled    |    |
|              |   |            | ø                     | <b>.</b> | abbb bbb       |       |           | 17 Mar 2021 at 17:30 | Enabled    |    |
| USERS        | ~ |            | <b>#</b> *            | *        | Testi Tester10 |       |           | 15 Mar 2021 at 10:44 | Enabled    |    |
| Customers    |   |            | <b>B</b> *            | <b>.</b> | TEST REPLY     |       |           | 10 Mar 2021 at 16:04 | Enabled    |    |
| LOCALISATION | < |            | <b>A</b>              | <b>±</b> |                |       |           | 25 Feb 2021 at 21:50 | Enabled    |    |
| 🗲 TOOLS      | < |            | ø                     | <b>.</b> |                |       |           | 25 Jan 2021 at 09:20 | Enabled    |    |
| SYSTEM       | < |            | ø                     | <u>.</u> |                |       |           | 18 Dec 2020 at 11:35 | Enabled    |    |
|              |   |            | ø                     | <b>±</b> |                |       |           | 5 Nov 2020 at 16:55  | Enabled    |    |
|              |   |            | <b>a</b> *            | <b>±</b> |                |       |           | 24 Sep 2020 at 11:06 | Enabled    |    |
|              |   |            |                       |          |                |       |           |                      |            | 3  |

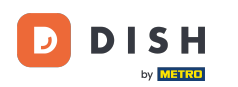

# Pokud chcete smazat uživatelský účet, vyberte ho zaškrtnutím políčka .

| Custome           | rs |            |                       |          |                |       |           |                      | <b>=</b> • | 9 |
|-------------------|----|------------|-----------------------|----------|----------------|-------|-----------|----------------------|------------|---|
| 🚯 DASHBOARD       |    | <b>+</b> N | ew                    | 👕 De     | Groups         |       |           |                      |            | T |
| 🚍 RESTAURANT      | <  |            |                       |          | FULL NAME      | EMAIL | TELEPHONE | DATE REGISTERED      | STATUS     | # |
| <b>Y1</b> KITCHEN | <  |            | <b>A</b>              | -        |                |       |           | 27 Jul 2021 at 19:12 | Disabled   |   |
| 년 SALES           | <  |            | <b>A</b>              | <b>±</b> | test analytics |       |           | 27 Jun 2021 at 16:24 | Enabled    |   |
| 🗠 MARKETING       | <  |            | ø                     | <b>.</b> | Max Trainer    |       |           | 27 May 2021 at 15:39 | Enabled    |   |
|                   |    |            | ø                     | <b>±</b> | abbb bbb       |       |           | 17 Mar 2021 at 17:30 | Enabled    |   |
| USERS             | ~  |            | <b>#</b>              | *        | Testi Tester10 |       |           | 15 Mar 2021 at 10:44 | Enabled    |   |
| Customers         |    |            | ø                     | <b>.</b> | TEST REPLY     |       |           | 10 Mar 2021 at 16:04 | Enabled    |   |
| LOCALISATION      | <  |            | ø                     | <b>.</b> |                |       |           | 25 Feb 2021 at 21:50 | Enabled    |   |
| 🗲 TOOLS           | <  |            | <b>A</b> <sup>1</sup> | <b>.</b> |                |       |           | 25 Jan 2021 at 09:20 | Enabled    |   |
| 🗱 SYSTEM          | <  |            | <b>A</b>              | <b>±</b> |                |       |           | 18 Dec 2020 at 11:35 | Enabled    |   |
|                   |    |            | <b>A</b> <sup>1</sup> | <b>±</b> |                |       |           | 5 Nov 2020 at 16:55  | Enabled    |   |
|                   |    |            | <b>B</b> <sup>1</sup> | <b>±</b> |                |       |           | 24 Sep 2020 at 11:06 | Enabled    |   |
|                   |    |            |                       |          |                |       |           |                      |            | 2 |

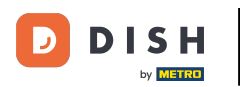

0

#### A klikněte na smazat.

| Customers          |            |                       |          |                |       |           |                      | <b>=</b> • | 0  |
|--------------------|------------|-----------------------|----------|----------------|-------|-----------|----------------------|------------|----|
| 1 DASHBOARD        | <b>+</b> N | lew                   | 👕 De     | Groups         |       |           |                      |            | ۲  |
| 🗃 RESTAURANT 🛛 <   |            |                       |          | FULL NAME      | EMAIL | TELEPHONE | DATE REGISTERED      | STATUS     | 11 |
| <b>т</b> кітснем < |            | ø                     | -        |                |       |           | 27 Jul 2021 at 19:12 | Disabled   |    |
| 년 SALES <          |            | ø                     | -        | test analytics |       |           | 27 Jun 2021 at 16:24 | Enabled    |    |
| 🗠 MARKETING <      |            | <b>A</b> <sup>1</sup> | •        | Max Trainer    |       |           | 27 May 2021 at 15:39 | Enabled    |    |
|                    |            | ø                     | <b>.</b> | abbb bbb       |       |           | 17 Mar 2021 at 17:30 | Enabled    |    |
|                    |            | <b>AN</b>             | •        | Testi Tester10 |       |           | 15 Mar 2021 at 10:44 | Enabled    |    |
| Customers          |            | ø                     | <b>.</b> | TEST REPLY     |       |           | 10 Mar 2021 at 16:04 | Enabled    |    |
| LOCALISATION <     |            | ø                     |          |                |       |           | 25 Feb 2021 at 21:50 | Enabled    |    |
| 🖌 TOOLS <          |            | ø                     |          |                |       |           | 25 Jan 2021 at 09:20 | Enabled    |    |
| 🗱 SYSTEM <         |            | ø                     | <b>±</b> |                |       |           | 18 Dec 2020 at 11:35 | Enabled    |    |
|                    |            | ø                     | •        |                |       |           | 5 Nov 2020 at 16:55  | Enabled    |    |
|                    |            | ø                     | <b>.</b> |                |       |           | 24 Sep 2020 at 11:06 | Enabled    |    |
|                    |            |                       |          |                |       |           |                      |            | ?  |

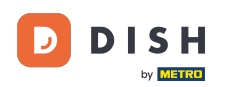

# Pro úpravu již registrovaného zákazníka klikněte na ikonu tužky.

| Customers    |   |     |            |      |                |       |           |                      | <del></del> | 0 |
|--------------|---|-----|------------|------|----------------|-------|-----------|----------------------|-------------|---|
| DASHBOARD    |   | + N | New        | 👕 De | Groups         |       |           |                      |             | T |
| 🖶 RESTAURANT | < |     |            |      | FULL NAME      | EMAIL | TELEPHONE | DATE REGISTERED      | STATUS      | # |
|              | < |     | <b>AN</b>  | •    |                |       |           | 27 Jul 2021 at 19:12 | Disabled    |   |
| 년 SALES      | < |     | <b>A</b>   | •    | test analytics |       |           | 27 Jun 2021 at 16:24 | Enabled     |   |
|              | < |     | ø          | •    | Max Trainer    |       |           | 27 May 2021 at 15:39 | Enabled     |   |
|              |   |     | ø          | *    | abbb bbb       |       |           | 17 Mar 2021 at 17:30 | Enabled     |   |
| USERS        | ~ |     | <b>A</b> * | •    | Testi Tester10 |       |           | 15 Mar 2021 at 10:44 | Enabled     |   |
| Customers    |   |     | ø          | *    | TEST REPLY     |       |           | 10 Mar 2021 at 16:04 | Enabled     |   |
| LOCALISATION | < |     | ø          | *    |                |       |           | 25 Feb 2021 at 21:50 | Enabled     |   |
| 🗲 TOOLS      | < |     | <b>A</b>   | •    |                |       |           | 25 Jan 2021 at 09:20 | Enabled     |   |
| 🛠 SYSTEM     | < |     | <b>A</b>   | •    |                |       |           | 18 Dec 2020 at 11:35 | Enabled     |   |
|              |   |     | <b>A</b>   | •    |                |       |           | 5 Nov 2020 at 16:55  | Enabled     |   |
|              |   |     | <b>S</b>   |      |                |       |           | 24 Sep 2020 at 11:06 | Enabled     |   |
|              |   |     |            |      |                |       |           |                      |             | 8 |

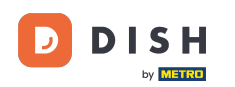

Na kartě zákazník můžete upravit jméno, e-mail a telefonní číslo, které zákazník uvedl při vytváření účtu ve vašem obchodě.

|              | Edit |                                         |                   | <b>=</b> 📌 🖸 |
|--------------|------|-----------------------------------------|-------------------|--------------|
| 🙆 DASHBOARD  |      | Save Save & Close                       |                   |              |
| 🖶 RESTAURANT |      | Customer Address Orders                 |                   |              |
|              |      | First Name                              | Last Name         |              |
| 년 SALES      |      | Мах                                     | Trainer           |              |
| 🗠 MARKETING  |      | Email                                   | Telephone         |              |
| LUSERS       | ~    |                                         | +49 -             |              |
| Customers    |      | Password                                | Confirm Password  |              |
| LOCALISATION |      | Leave blank to leave password unchanged |                   |              |
| 🗲 TOOLS      |      | Customer Group                          | Newsletter Status |              |
| 🗱 SYSTEM     |      | Default group 🔻                         | Subscribe Enabled |              |
|              |      |                                         |                   |              |
|              |      |                                         |                   |              |
|              |      |                                         |                   | ?            |
|              |      |                                         |                   |              |

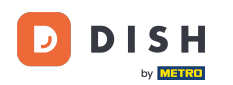

Ð

Také si můžete změnit heslo k účtu zákazníka v obchodě. Poznámka: Heslo je pro přihlášení vyžadováno zákazníkem.

| Customer     | Edit |                                         |                   | <b>=</b> 📌 💽 |
|--------------|------|-----------------------------------------|-------------------|--------------|
| 🙆 DASHBOARD  |      | Save Save & Close                       |                   |              |
| 🚍 RESTAURANT | <    | Customer Address Orders                 |                   |              |
| M KITCHEN    | <    | First Name                              | Last Name         |              |
| 迪 SALES      | <    | Max                                     | Trainer           |              |
| 🗠 MARKETING  | <    | Email                                   | Telephone         |              |
| LUSERS       | ~    | - service different space               | +49 -             | _            |
| Customers    |      | Password                                | Confirm Password  |              |
| LOCALISATION | <    | Leave blank to leave password unchanged |                   |              |
| 🖌 TOOLS      | <    | Customer Group                          | Newsletter Status |              |
| 🗱 SYSTEM     | <    | Default group 🔻                         | Subscribe Enabled |              |
|              |      |                                         |                   |              |
|              |      |                                         |                   |              |
|              |      |                                         |                   | 0            |
|              |      |                                         |                   | <b>6</b>     |

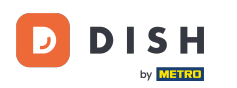

• Všichni zákazníci jsou automaticky zařazeni do výchozí skupiny.

|                                         |                   | <b>=</b> 📌 🙆        |
|-----------------------------------------|-------------------|---------------------|
| Save Save & Close                       |                   |                     |
| Customer Address Orders                 |                   |                     |
| First Name                              | Last Name         |                     |
| Max                                     | Trainer           |                     |
| Email                                   | Telephone         |                     |
|                                         | +49 -             |                     |
| Password                                | Confirm Password  |                     |
| Leave blank to leave password unchanged |                   |                     |
| Customer Group                          | Newsletter Status |                     |
| Default group 👻                         | Subscribe Enabled |                     |
|                                         | •                 |                     |
|                                         |                   |                     |
|                                         |                   |                     |
|                                         |                   |                     |
|                                         | Save Save & Close | Save A dress Orders |

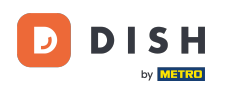

Pokud zákazník souhlasil s odběrem newsletterů, bude možnost odběru newsletteru nastavena na přihlášení k odběru .

| Customer     | r Edit |                                         |                   | <b>=</b> 📌 🖸 |
|--------------|--------|-----------------------------------------|-------------------|--------------|
| DASHBOARD    |        | Save Save & Close                       |                   |              |
| 🖶 RESTAURANT | <      | Customer Address Orders                 |                   |              |
|              | <      | First Name                              | Last Name         |              |
| 년 SALES      | <      | Мах                                     | Trainer           |              |
| 🗠 MARKETING  | <      | Email                                   | Telephone         |              |
| 💄 USERS      | ~      |                                         | +49 -             |              |
| Customers    |        | Password                                | Confirm Password  |              |
| LOCALISATION | <      | Leave blank to leave password unchanged |                   |              |
| 🗲 TOOLS      | <      | Customer Group                          | Newsletter Status |              |
| 🕸 SYSTEM     | <      | Default group 🔻                         | Subscribe Enabled |              |
|              |        |                                         |                   |              |
|              |        |                                         |                   |              |
|              |        |                                         |                   | 0            |
|              |        |                                         |                   | •            |

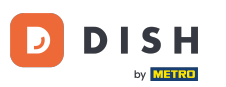

### Chcete-li účet deaktivovat, jednoduše nastavte přepínač stavu na neaktivní.

| Customer          | Edit |                                         |                  | =       | • |
|-------------------|------|-----------------------------------------|------------------|---------|---|
| 🙆 DASHBOARD       |      | Save Save & Close                       |                  |         |   |
| 🗃 RESTAURANT      | <    | Customer Address Orders                 |                  |         |   |
| <b>YI</b> KITCHEN | <    | First Name                              | Last Name        |         |   |
| 년 SALES           | <    | Мах                                     | Trainer          |         |   |
| 🗠 MARKETING       | <    | Email                                   | Telephone        |         |   |
| LUSERS            | ~    |                                         | +49 •            |         |   |
| Customers         |      | Password                                | Confirm Password |         |   |
| LOCALISATION      | <    | Leave blank to leave password unchanged |                  |         |   |
| 🗲 TOOLS           | <    | Customer Group                          | Newsletter       | Status  |   |
| SYSTEM            | <    | Default group 🔻                         | Subscribe        | Enabled |   |
|                   |      |                                         |                  |         |   |
|                   |      |                                         |                  |         |   |
|                   |      |                                         |                  |         |   |
|                   |      |                                         |                  |         | 6 |
|                   |      |                                         |                  |         |   |

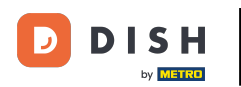

# Po dokončení změn je uložte kliknutím na tlačítko Uložit .

| Customer     | Edit |                                         |                           |         | <b>= •</b> |
|--------------|------|-----------------------------------------|---------------------------|---------|------------|
| 🙆 DASHBOARD  |      | Save & Close                            |                           |         |            |
| 🖶 RESTAURANT | <    | Customer Address Orders                 |                           |         |            |
|              | <    | First Name                              | Last Name                 |         |            |
| 迪 SALES      | <    | Мах                                     | Trainer                   |         |            |
| 🗠 MARKETING  | <    | Email                                   | Telephone                 |         |            |
| LUSERS       | ~    | Password                                | +49 •<br>Confirm Password |         |            |
| Customers    |      |                                         |                           |         |            |
| LOCALISATION | <    | Leave blank to leave password unchanged |                           |         |            |
| 🗲 TOOLS      | <    | Customer Group                          | Newsletter                | Status  |            |
| 🗱 SYSTEM     | <    | Default group 🔻                         | Subscribe                 | Enabled |            |
|              |      |                                         |                           |         |            |
|              |      |                                         |                           |         |            |
|              |      |                                         |                           |         | ?          |
|              |      |                                         |                           |         |            |

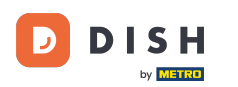

V záložce Adresa vidíte adresy, které má zákazník uložené ve svém účtu.

| Custome      | <b>r</b> Edit |                         |           | <b>=</b> 📌 💽 |
|--------------|---------------|-------------------------|-----------|--------------|
| 2 DASHBOARD  |               | B Save & Close          |           |              |
| 🖶 RESTAURANT | <             | Customer Address Orders |           |              |
|              | <             | Address 1 😧 🗧 🕂         |           |              |
| 迪 SALES      | <             | Address 1               | Address 2 |              |
| 🗠 MARKETING  | <             |                         |           |              |
| LUSERS       | ~             | City                    | State     |              |
| Customers    |               | Postcode                | Country   |              |
| LOCALISATION | <             |                         |           | •            |
| 🗲 TOOLS      | <             |                         |           |              |
| 🛠 SYSTEM     | <             |                         |           |              |
|              |               |                         |           |              |
|              |               |                         |           |              |
|              |               |                         |           | 0            |
|              |               |                         |           | •••          |

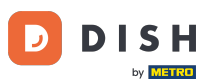

## Chcete-li přidat další adresu, klikněte na ikonu knihy se znaménkem plus.

| Custome           | er Edit |                         |           | = 🔹 😣    |
|-------------------|---------|-------------------------|-----------|----------|
| 🔁 DASHBOARD       |         | Save Save & Close       |           |          |
| 🗃 RESTAURANT      | <       | Customer Address Orders |           |          |
| <b>YI</b> KITCHEN | <       | Address 1 🖸 🔳 🛨         |           |          |
| 迪 SALES           | <       | Address 1               | Address 2 |          |
| 🗠 MARKETING       | <       |                         |           |          |
| LUSERS            | ~       | City                    | State     |          |
| Customers         |         | Postcode                | Country   |          |
| LOCALISATION      | <       |                         |           | -        |
| 🖌 TOOLS           | <       |                         |           |          |
| 🗱 SYSTEM          | <       |                         |           |          |
|                   |         |                         |           |          |
|                   |         |                         |           |          |
|                   |         |                         |           | <b>•</b> |
|                   |         |                         |           | <b>6</b> |
|                   |         |                         |           |          |

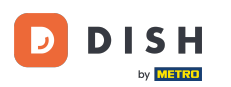

## Poté klikněte na nově vytvořenou adresu a zadejte informace o nové adrese.

| Customer     | Edit |                             |           | = 🔹 🕗 |
|--------------|------|-----------------------------|-----------|-------|
| 🙆 DASHBOARD  |      | Save Save & Close           |           |       |
| 🖶 RESTAURANT | <    | Customer Address Orders     |           |       |
|              | <    | Address 1 😮 Address 2 😨 🚍 🕂 |           |       |
| 迪 SALES      | <    | Address 1                   | Address 2 |       |
|              | <    | City                        | State     |       |
| LUSERS       | ~    |                             |           |       |
| Customers    |      | Postcode                    | Country   |       |
| LOCALISATION | <    |                             |           | •     |
| 🗲 TOOLS      | <    |                             |           |       |
| 🗱 SYSTEM     | <    |                             |           |       |
|              |      |                             |           |       |
|              |      |                             |           |       |
|              |      |                             |           |       |
|              |      |                             |           | 6     |
|              |      |                             |           |       |

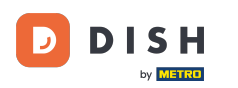

## Chcete-li adresu smazat, klikněte na malý křížek vedle ní.

| Custome      | <b>r</b> Edit |                         |           | = 📌 🕓 |
|--------------|---------------|-------------------------|-----------|-------|
| 🔁 DASHBOARD  |               | Save Save & Close       |           |       |
| 🖶 RESTAURANT | <             | Customer Address Orders |           |       |
|              | <             | Address 1 🛛 Address 🛛 C |           |       |
| ഥ SALES      | <             | Address 1               | Address 2 |       |
| 🗠 MARKETING  | <             |                         |           |       |
| LUSERS       | ~             | City                    | State     |       |
| Customers    |               | Postcode                | Country   |       |
| LOCALISATION | <             |                         |           | ~     |
| 🗲 TOOLS      | <             |                         |           |       |
| 🛠 SYSTEM     | <             |                         |           |       |
|              |               |                         |           |       |
|              |               |                         |           |       |
|              |               |                         |           | 2     |
|              |               |                         |           | •     |

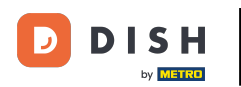

## Po dokončení změn je uložte kliknutím na tlačítko Uložit .

| <b>=</b> 📌 💽 |                  |                         | Customer Edit                                                                                                    |
|--------------|------------------|-------------------------|----------------------------------------------------------------------------------------------------|
|              |                  | ■ Save & Close          | 🙆 DASHBOARD                                                                                                    |
|              |                  | Customer Address Orders | 🖀 RESTAURANT 🛛 <                                                                                                    |
|              |                  | Address 1 😮 📮 🕇         | YI KITCHEN <                                                                                                    |
|              | Address 2        | Address 1               | 년 SALES <                                                                                                    |
|              | State            |                         | MARKETING <                                                                                                    |
|              | State            |                         | LUSERS V                                                                                                    |
|              | Country          | Postcode                | Customers                                                                                                    |
| •            |                  |                         | LOCALISATION <                                                                                                    |
|              |                  |                         | 🖌 TOOLS <                                                                                                    |
|              |                  |                         | 🛠 SYSTEM <                                                                                                    |
|              |                  |                         |                                                                                                    |
|              |                  |                         |                                                                                                    |
|              |                  |                         |                                                                                                    |
|              |                  |                         |                                                                                                    |
|              | State<br>Country | City                    | USERS       ~         Customers       ~         LOCALISATION       <         TOOLS       <         SYSTEM       <         ersion : 1.43.0-p1 |

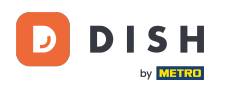

i

V objednávkách na záložkách si můžete prohlédnout přehled všech objednávek, které zákazník ve vašem obchodě provedl.

| Customer Address Orders                                                                                            |  |
|----------------------------------------------------------------------------------------------------|--|
| ID         CUSTOMER NAME         STATUS         TYPE         TOTAL         FULFILMENT TIME         FULFILMENT DATE |  |
| M SALES         37         Accepted         Delivery         6.7         16:30:00         2021-03-15 00:00:00      |  |
| 38         Accepted         Delivery         6.7         16:30:00         2021-03-15 00:00:00                      |  |
| MARKETING         49         Accepted         Pick-up         11.6         11:39:00         2021-04-09 00:00:00    |  |
| LUSERS 50 Accepted Pick-up 11.6 12:05:00 2021-04-09 00:00:00                                                       |  |
| Customers         59         Canceled         Pick-up         10.8         10:31:00         2021-05-07 00:00:00    |  |
|                                                                                                    |  |
|                                                                                                    |  |
| ✿\$ SYSTEM <                                                                                                    |  |
| /ersion : 1.43.0-p1                                                                                                |  |
|                                                                                                    |  |
|                                                                                                    |  |
|                                                                                                    |  |
|                                                                                                    |  |

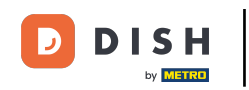

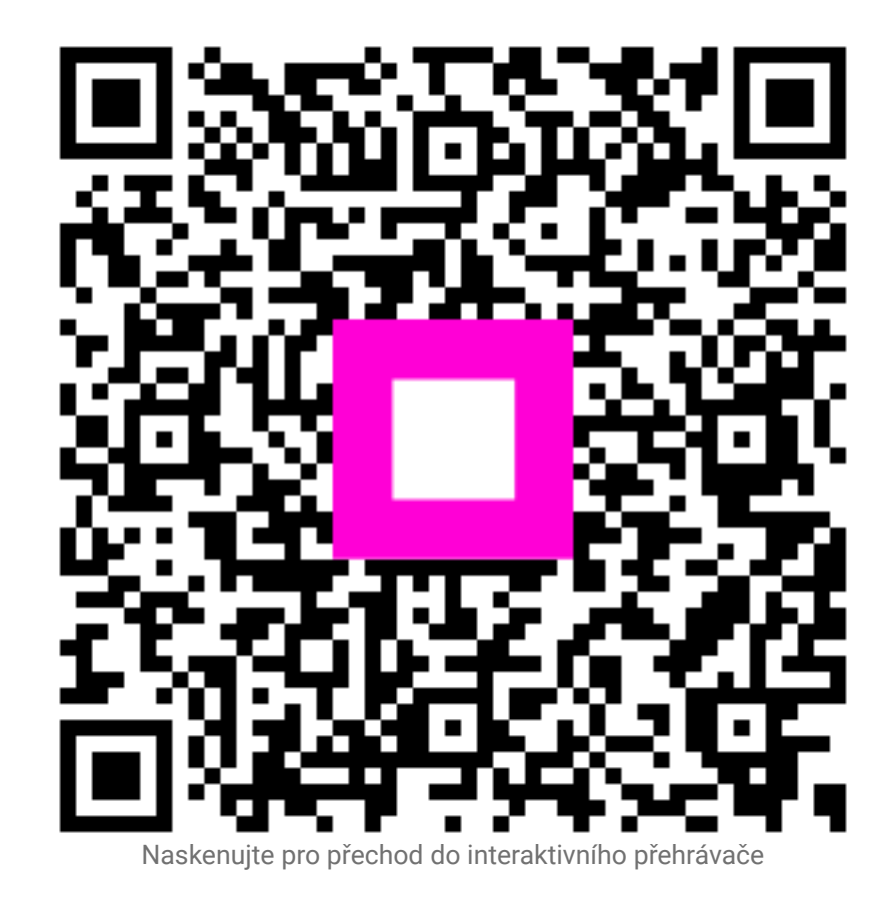